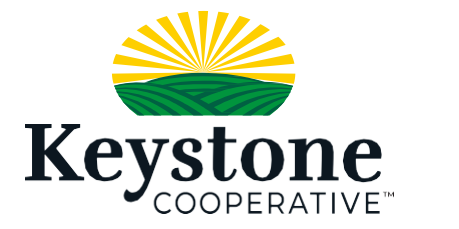

## FOOD SECURITY DRIVE ELECTION IN WORKDAY

1. Log into Workday via your mobile app and select the person icon at the bottom of the screen

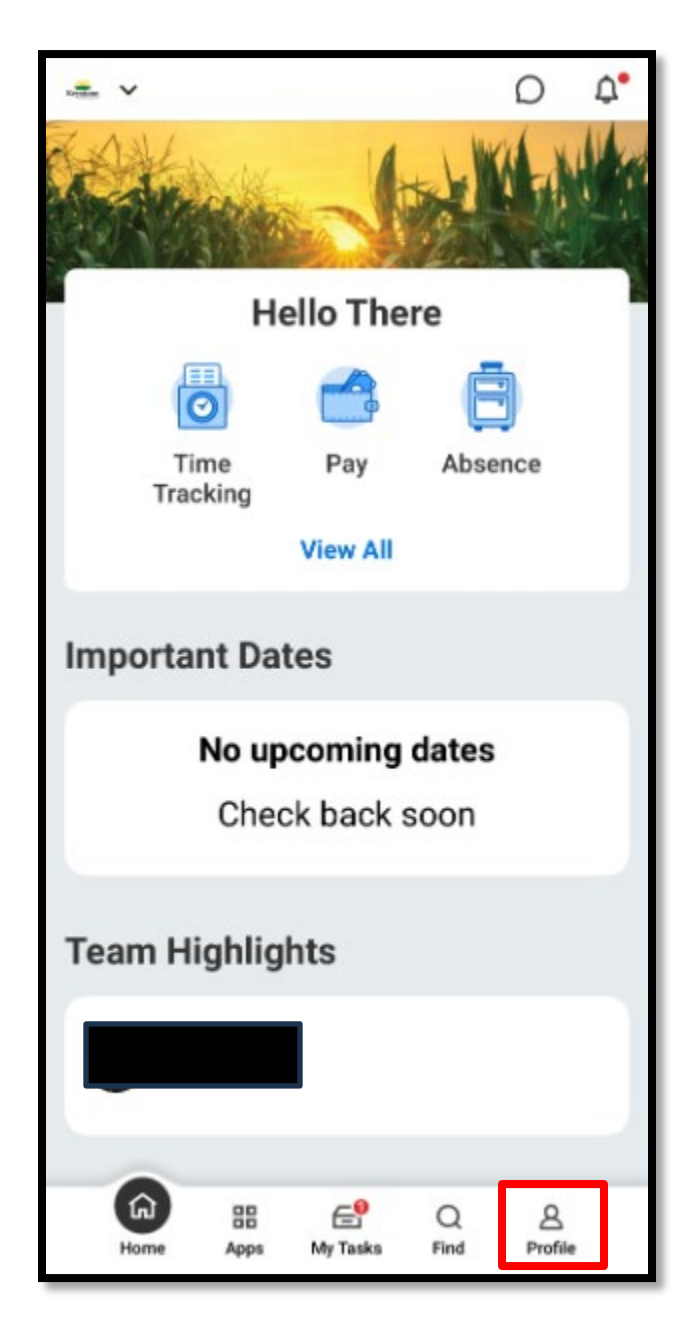

## 2. Scroll down until you find "PAY"

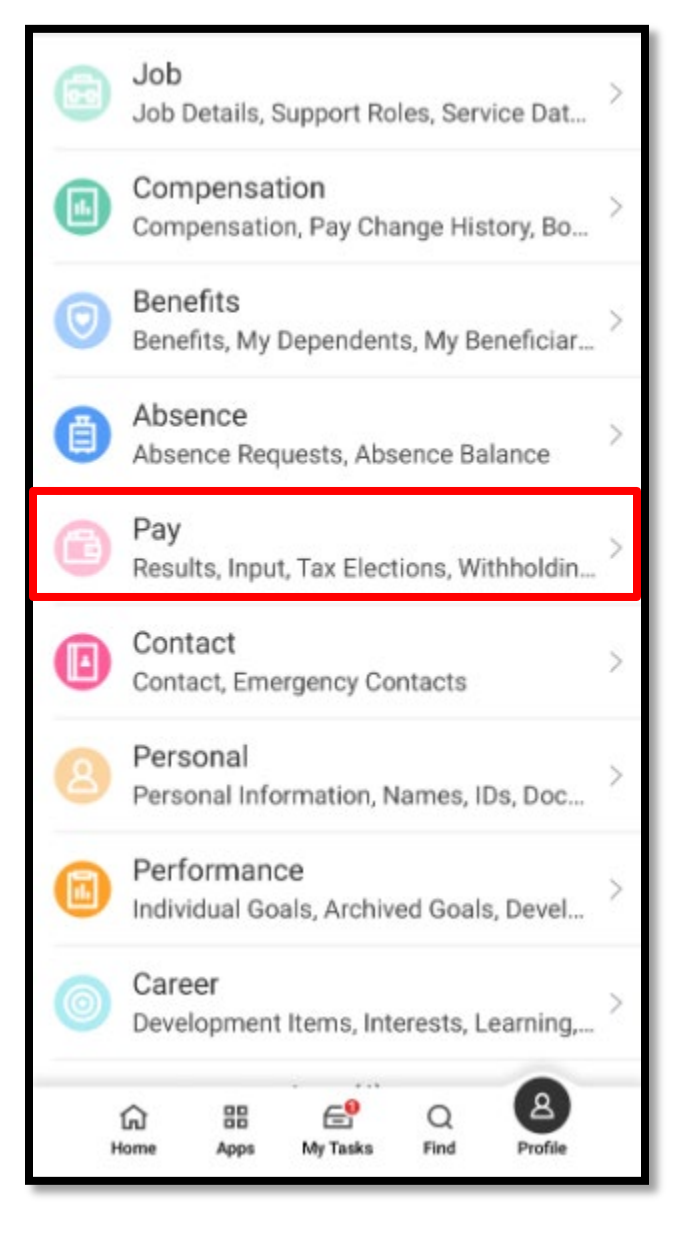

## 3. Select "VOLUNTARY DEDUCTIONS"

| ଜ                   | Рау  |   |
|---------------------|------|---|
| Results             | 3    | ~ |
| Input               | )    | > |
| Tax Elections       | \$   | ~ |
| Withholding Orders  | 3    | > |
| Payment Elections   | 0    | > |
| Pay Group           | 3    | > |
| Payslips            | 2    | > |
| Costing Allocations |      | > |
| Voluntary Deduction | s >> | > |

4. Select the "+" at the top right of the screen

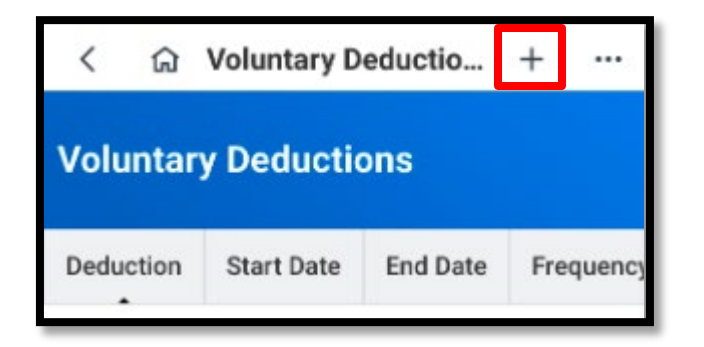

5. The following screen will open, click into the "Deduction" box

| Cancel   | Add Voluntary Deduction | Done |
|----------|-------------------------|------|
| Worker   |                         |      |
| Deductio | n*                      |      |
| [        |                         | :=   |

6. Select "CHARITABLE DONATIONS"

| Close    | Deduction      |  |
|----------|----------------|--|
| Q Search |                |  |
| O Charit | able Donations |  |

7. The following screen will pop up, all you need to change is the "VALUE" box- indicating the amount you want withheld from your 2/20/2025 paycheck, once done, hit "DONE" at the top right and your election will be sent to payroll.

\*Do not change the date field, you will get an error message\*

| Cancel Add Voluntary Deduction                                                                                                    | Done                  |
|----------------------------------------------------------------------------------------------------|-----------------------|
| Deduction *                                                                                                    |                       |
| imes Charitable Donations                                                                                                    | :=                    |
| Keystone and Land O'Lakes will match 1:3 ea<br>dollar donated during this single pay cycle, an<br>deduction will be applied to the pay date of<br>2/20/2025. If you wish to donate from a single<br>period, please enter a dollar amount to deduc | ch<br>id<br>pay<br>t. |
| Frequency                                                                                                    |                       |
| One-time                                                                                                    |                       |
| O Ongoing                                                                                                    |                       |
| Date *                                                                                                    |                       |
| 02/01/2025                                                                                                    | Ē                     |
| Next Payment Date<br>02/20/2025                                                                                                    |                       |
| Туре                                                                                                    |                       |
| O Amount                                                                                                    |                       |
| O Percent                                                                                                    |                       |
| Value *                                                                                                    |                       |
| 5                                                                                                    |                       |

\*Note- if you decide to change your amount at anytime prior to payroll being processed- please repeat the steps 1-3 above to get to the screen below and you will be able to edit or delete your election.

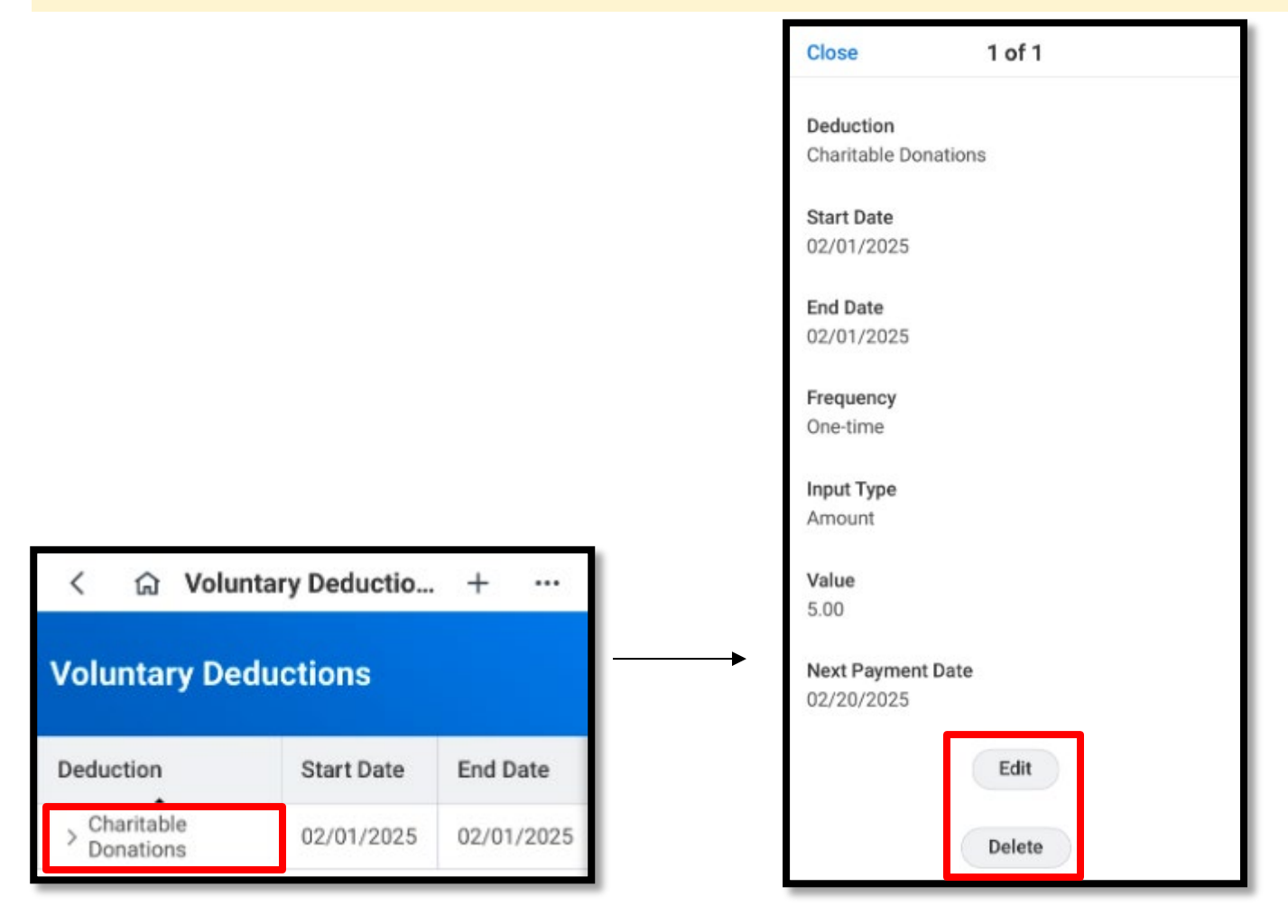